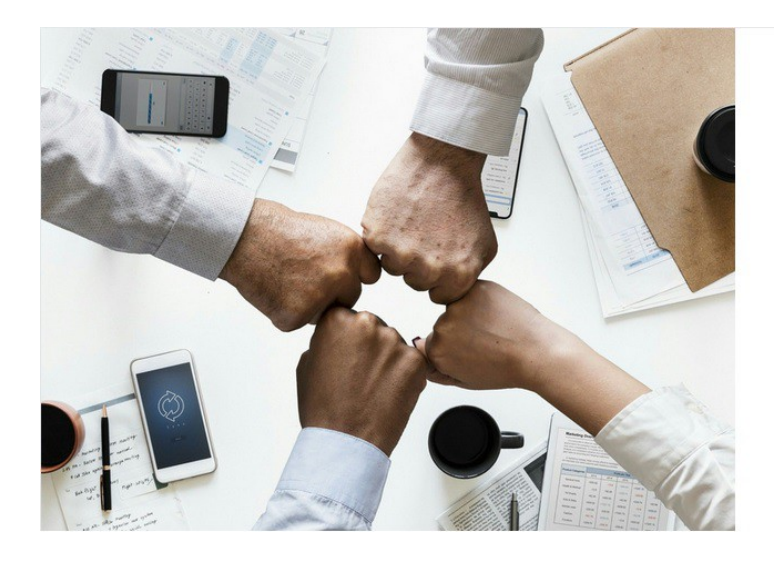

SAMOUCZEK NAUCZMY SIĘ RAZEM

## **SZANOWNI KLIENCI!**

WYCHODZĄC NA PRZECIW WASZYM POTRZEBOM STWORZYLIŚMY SAMOUCZEK, MAJĄCY NA CELU UŁATWIENIE POZNANIA NASZEJ STRONY INTERNETOWEJ. MAMY NADZIEJĘ, ŻE TEN KRÓTKI OPIS ROZWIEJE POTENCJALNE WĄTPLIWOŚCI.

Zapraszamy serdecznie, Hurtownia Dowcipne

# SPIS TREŚCI

- OBSŁUGA STRONY
- Rejestracja
- ZALOGOWANIE
- GDZIE ZNAJDĘ
- MÓJ PROFIL
- Składanie zamówienia
- INFORMACJA O BRAKACH
  W ZAMÓWIENIU
- Reklamacje
- MOŻLIWE PROBLEMY

# **REJESTRACJA:**

- 1. Otwórz w przeglądarce internetowej naszą stronę www.dowcipne.com
- 2. W prawym górnym rogu wybierz ikonę "REJESTRACJA"

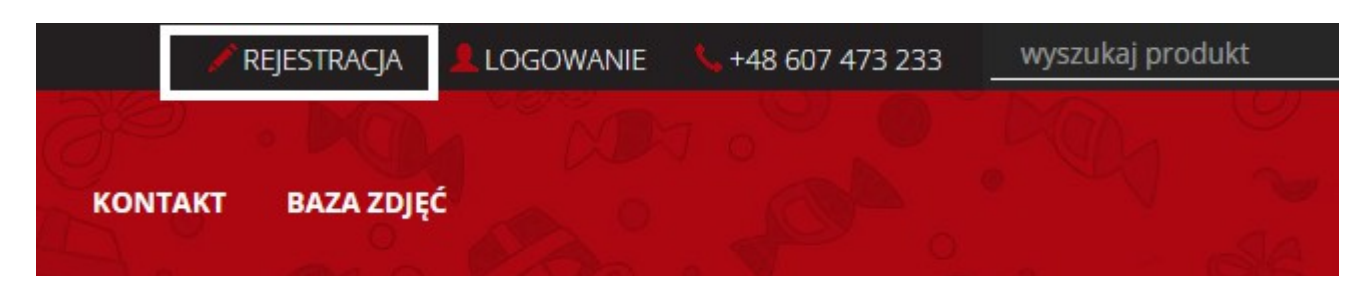

3. Otworzy się okno rejestracji. Należy uzupełnić poszczególne informacje.

| A 1 | Reje | stracja                   |     | ×   |
|-----|------|---------------------------|-----|-----|
|     | 0    | NAZWA FIRMY *:            | ° - | S I |
|     | DA   | Nazwa firmy               |     | 0   |
|     |      | о іміĘ *:                 | 0   | S 1 |
|     | Da   | imię                      |     | 0   |
|     |      | NAZWISKO *:               | 0_1 | A l |
|     | D    | nazwisko                  |     |     |
|     |      | ULICA I NR DOMU/LOKALU *: | 6   | A   |
|     | De   | Ulica i nr domu/lokalu    |     |     |

4. Na samym dole okna należy oznaczyć akceptację Regulaminu.

🔲 AKCEPTUJĘ REGULAMIN SKLEPU\*

5. Aby zakończyć rejestrację, należy kliknąć przycisk "REJESTRACJA".

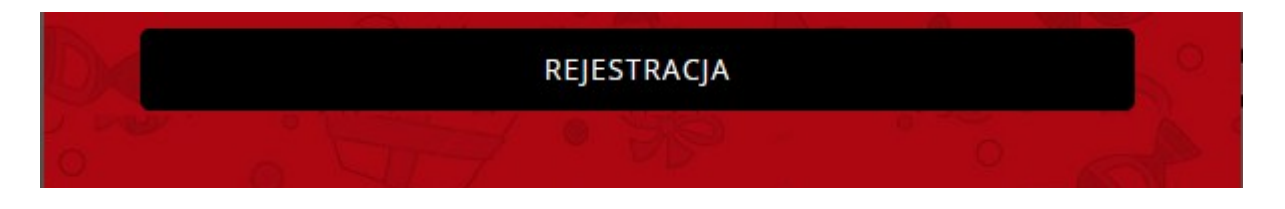

Po zakończeniu rejestracji należy zaczekać na e-mail z akceptacją konta wysłany przez naszą hurtownię.

Od momentu otrzymania aktywacji, można się zalogować do Profilu Klienta.

## **LOGOWANIE:**

Zalogować się na stronie mogą użytkownicy, którzy uprzednio dokonali rejestracji i otrzymali maila aktywacyjnego.

- 1. W przeglądarce otwórz naszą stroną internetową.
- 2. W prawym górnym rogu wybierz ikonkę "LOGOWANIE"

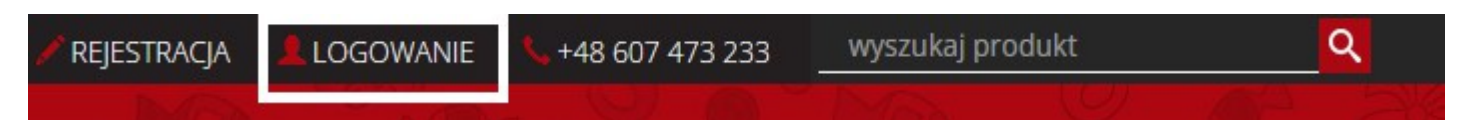

3. W otwartym oknie logowania uzupełnij adres e-mail i hasło, które zostało zapisane podczas rejestracji.

E-MAIL: e-mail HASEO: hasło

Logowanie

4. Wybierz przycisk " LOGOWANIE".

LOGOWANIE

## WYSZUKANIE PODSTAWOWYCH INFORMACJI:

Aby wyszukać informację na temat:

- 1. Regulamin
- 2. Tabela Rabatowa
- 3. O nas
- 4. RODO
- 5. Reklamacje
- 6. Koszty Wysyłki
- 7. Kontakt

Z górnego panelu strony należy wybrać zakładkę **"INFORMACJE"**. Następnie kliknij w poszukiwany temat.

| 0     |              | 77 .        | ST 1     | HO.     | · Ma       |
|-------|--------------|-------------|----------|---------|------------|
| START | INFORMACJE   | NOWOŚCI     | PROMOCJE | KONTAKT | BAZA ZDJĘĆ |
| and . | O NAS        |             | 0 /      | -       | ALL OF     |
|       | RODO         |             |          |         |            |
|       | REGULAMIN    |             |          |         |            |
| ~     | REKLAMACJE   |             |          |         |            |
|       | KOSZTY WYSYŁ | <li>di</li> |          |         |            |
|       | RABATY       |             | , dire   | 22      | PRZYI      |

# **MÓJ PROFIL:**

- 1. Aby wejść w zakładkę " Mój profil" należy być zalogowanym.
- 2. W górnej części strony wybierz ikonę " MÓJ PROFIL".

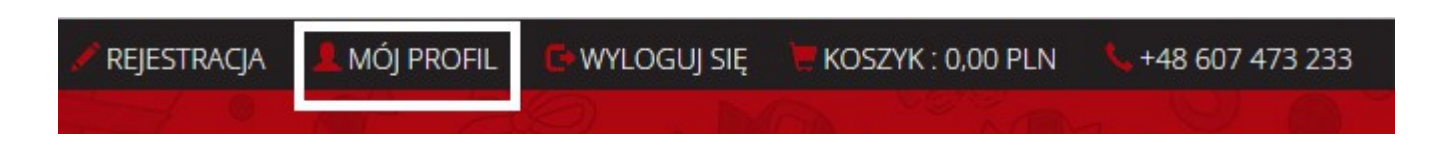

3. Po otwarciu zakładki można sprawdzić informacje takie jak:

| MOJE DANE ZAPISANE KOSZYKI DODATKOWY ADRES DOSTAWY | ZMIANA HASŁA | MOJE ZAMÓWIENIA |
|----------------------------------------------------|--------------|-----------------|
|----------------------------------------------------|--------------|-----------------|

-MOJE DANE- informacje o użytkowniku, które w dowolnej chwili można edytować i zaktualizować,

-ZAPISANE KOSZYKI- listę zapisanych przez użytkownika koszyków.
 -DODATKOWY ADRES- opcja zapisania dodatkowego adresu dostawy z możliwością wykorzystania podczas robienia zamówienia

-ZMIANA HASŁA- w razie potrzeby istnieje możliwość zmiany hasła do Profilu Klienta.

-MOJE ZAMÓWIENIA- lista złożonych zamówień przez nasza stronę internetową

# **CENY NA STRONIE INTERNETOWEJ:**

Ceny, które są widoczne na stronie to kwoty hurtowe brutto przed rabatem. Tabela z rabatami znajduje się na stronie w zakładce **"INFORMACJE".** 

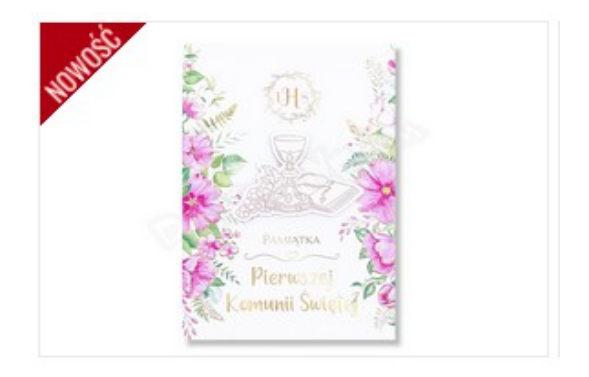

KARNET KK C5 LUX DG KOMUNIA 008

cena: 7,90 zł

## **RABATY:**

 Obowiązujące rabaty znajdują się w zakładce " INFORMACJE"> "RABATY". Rabat nie jest automatycznie naliczany podczas robienia zamówienia. Kwota rabatu zostanie uwzględniona przy wystawianiu faktury.

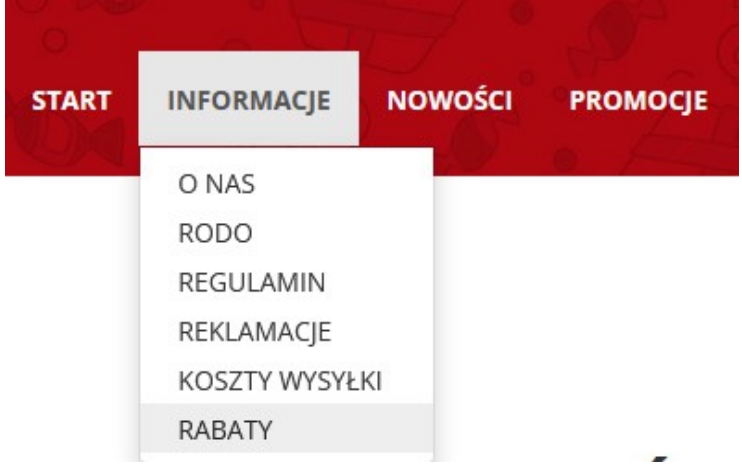

# **WYSZUKIWANIE PRODUKTÓW NA STRONIE:**

 Produkty można wyszukać za pomocą lupki, która znajduje się w prawym górnym rogu. Wpisz nazwę produktu i kliknij w lupkę.

| wyszukaj pro |   | ۹   |   |  |
|--------------|---|-----|---|--|
| Dan.         | Ø | . P | a |  |

 Alternatywą dla lupki, może być lewy boczny pasek kategorii produktowych, który z powodzeniem posłuży do wyszukania konkretnej grupy produktów. Wybierz kategorię klikając w nią.

| KATEGORIE 🗊             |
|-------------------------|
| PRODUKTY Z BANERÓW (86) |
| + PREZENT NA (2387)     |

# **SKŁADANIE ZAMÓWIENIA:**

- 1. Aby rozpocząć składnie zamówienia, należy być zalogowanym na stronie.
- 2. Po zalogowaniu można rozpocząć dodawanie produktów do koszyka.
- 3. Produkty dodajemy do koszyka poprzez wpisanie ilości produktów i zatwierdzenie ikoną **"KUP".**

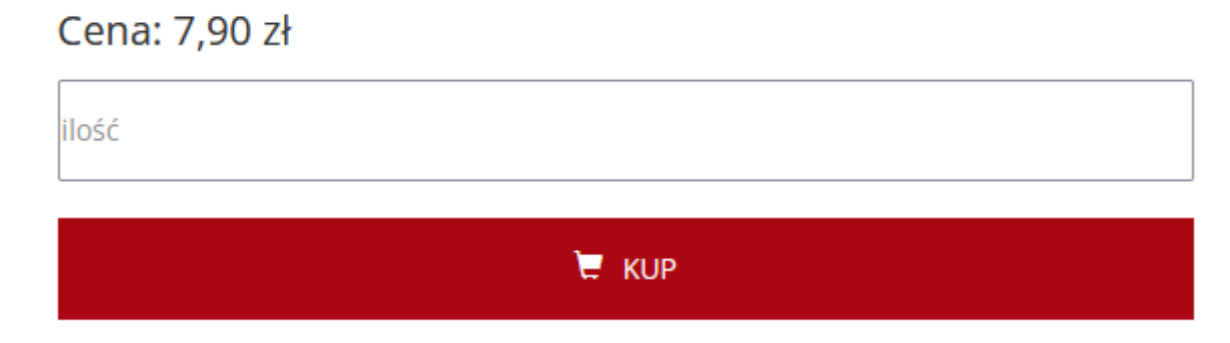

4. W trakcie składania większego zamówienia zalecamy zapisanie koszyka co jakiś czas zapisać koszyk. Uchroni to przed ewentualną stratą zebranego zamówienia. Wejdź w **"KOSZYK"** i wybierz **"Zapisz koszyk"**.

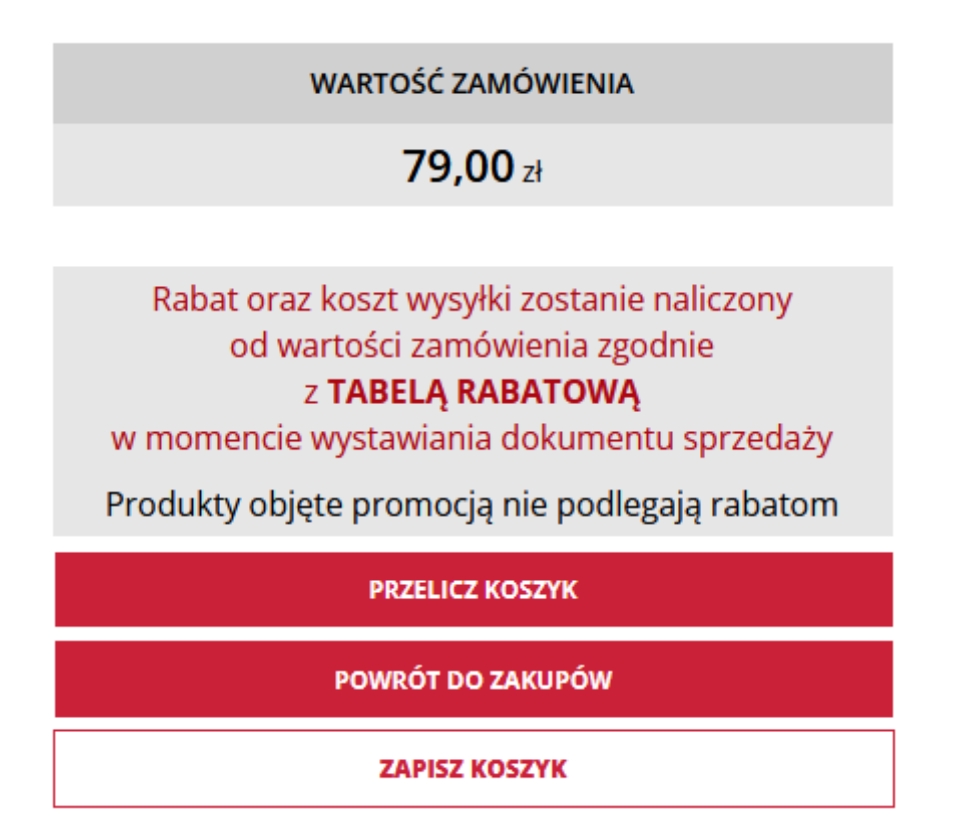

5. Po zakończeniu kompletacji zamówienia przechodzimy w szczegóły koszyka, wybierając ikonę **"KOSZYK"** w górnej części strony.

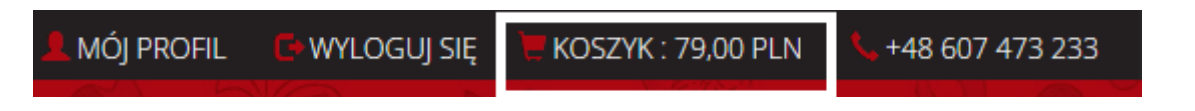

6. Kolejnym krokiem jest wybranie rodzaju płatności oraz przesyłki poprzez zaznaczenie jednej z trzech opcji.

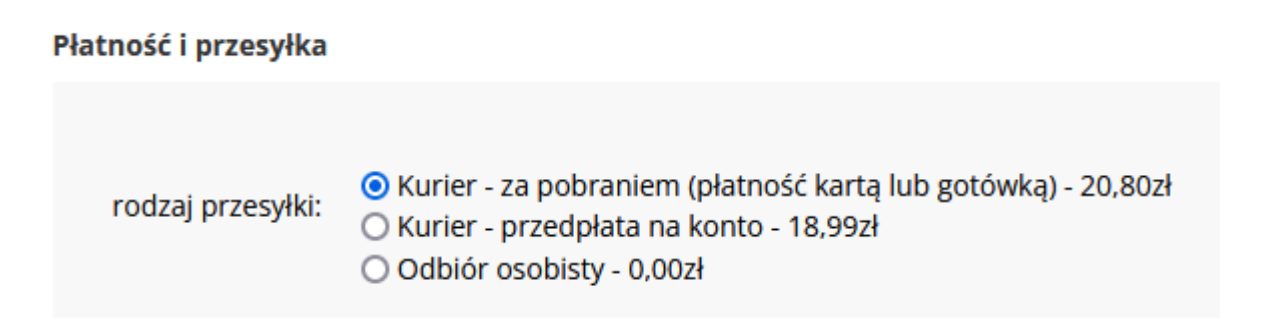

- 7. W przypadku wybrania opcji "przedpłata na konto" zostanie wysłany mail z fakturą pro formą po zrealizowaniu zamówienia. Należy opłacić i odesłać potwierdzenie przelewu na maila w celu przyśpieszenia wysyłki towaru.
- 8. W przypadku opcji **"odbiór osobisty"** prosimy o określenie, czy towar zostanie odebrany w Tychach, czy w Kozach. Informację można umieścić w komentarzu do zamówienia.

## DODATKOWE INFORMACJE

- 9. W części adres wysyłki należy zaznaczyć właściwą lokalizację, pod którą kurier powinien dostarczyć towar.
- Po zakończeniu tej części wybierz " PRZEJDŹ DO PODSUMOWANIA". Sprawdź dokładnie wszystkie dane, które zostały wprowadzone.

PRZEJDŹ DO PODSUMOWANIA

11. W oknie **"DODATKOWE INFORMACJE"** można dopisać wszelkie informacje, które będą pomocne przy realizacji zamówienia.

12. Poniżej okna **"DODATKOWE INFORMACJE"** znajdują się trzy miejsca do zaznaczenia. Wszystkie trzy muszą zostać zaakceptowane, aby móc zakończyć składnia zamówienia.

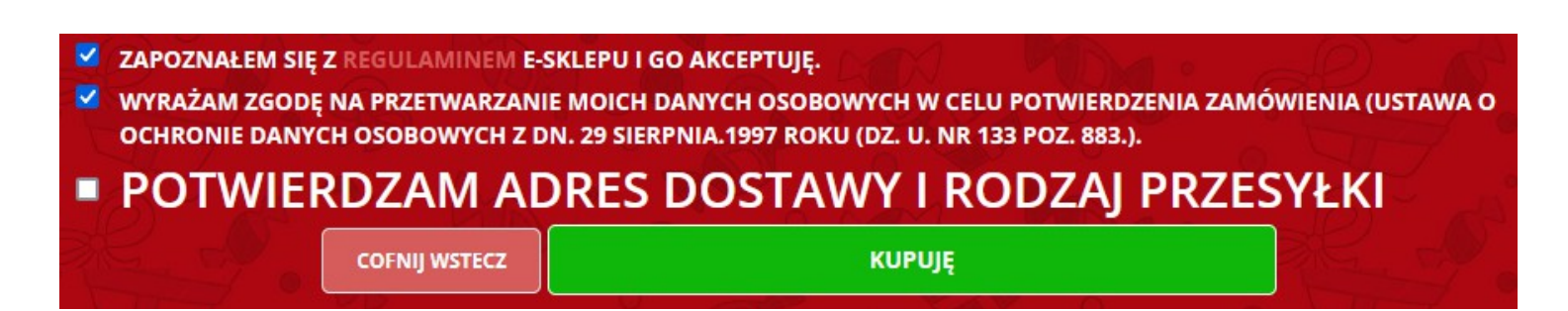

13. W celu ostatecznego zatwierdzenia zakupu należy wybrać przycisk **"KUPUJĘ".** 

#### 14. TRZY FAZY ZAMÓWIENIA: -ZŁOŻONE -REALIZOWANE -WYSŁANE

O zmianie statusu zamówienia informuje system poprzez wysłanie wiadomości e-mail. W przypadku braku informacji mailowej zaleca się sprawdzić SPAM. W celu uniknięcia wpadania wiadomości do folderu SPAM należy wiadomość oznaczyć jako "pożądana". Powinno to zapobiec niedochodzeniu wiadomości.

#### UWAGA !!!

Nasz system nie informuje automatycznie o brakach w zamówieniu. W razie chęci uzyskania wiadomości o stanie zamówienia należy zawrzeć prośbę w oknie zamówienia " DODATKOWE INFORMACJE".

## WYSYŁKA:

Wysyłkę towarów realizujemy za pośrednictwem firmy kurierskiej DPD. Towar może zostać wysłany w formie paczek lub palety. Jeżeli zamówienie opiewa na większą ilość towarów, należy się liczyć z możliwością otrzymania przesyłki w postaci palety. Paczki dochodzą zazwyczaj na następny dzień roboczy następujący po dacie nadania. Palety dostarczane są w terminie 3 dni roboczych od daty nadania. W razie jakichkolwiek problemów lub opóźnień prosimy o jak najszybszy kontakt.

## REKLAMACJE

W razie uszkodzeń, braków, błędnej ilości towaru lub wad fabrycznych prosimy o zapoznanie się z zakładką **"REKLAMACJE".** W powyższej zakładce znajduje się protokół, który należy uzupełnić i wraz ze zdjęciami reklamowanych produktów przesłać do nas na maila. Adres e-mail podany został na protokole (<u>hurtownia@dowcipne.com</u>). Aby pobrać protokół kliknij w "tutaj".

# Reklamacje

Protokół reklamacyjny w formacie pdf do pobrania tutaj.

F. H. U. P. BOGAS Paweł Jurczak Wyzwolenia 554 43-340 Kozy NIP: 9371811269 DATA ZGŁOSZENIA: NR FAKTURY: IMIĘ I NAWISKO:

#### PROTOKÓŁ NIEZGODNOŚCI W DOSTAWIE / ZAMÓWIENIU

| LP. | NAZWA TOWARU | SYMBOL | ILOŚĆ NA<br>FAKTURZE | ILOŚĆ FAKTYCZNA | ZWROT |
|-----|--------------|--------|----------------------|-----------------|-------|
|-----|--------------|--------|----------------------|-----------------|-------|

## **POTENCJALNE PROBLEMY**

## NIE MOGĘ SIĘ ZAREJESTROWAĆ:

### **x PRZYPADEK A:**

Rejestracja przebiegła poprawnie, nie mogę się zalogować.:
 Należy zaczekać na e-mail informujący o aktywacji konta. Weryfikacja przebiega w dniach i godzinach pracy hurtowni.

#### **× PRZYPADEK B:**

- Nie jestem w stanie zakończyć rejestracji konta:

- Sprawdź, czy podczas rejestracji zostało zaznaczone okno:

" Akceptuję Regulamin". W przypadku niezaznaczenia, rejestracja nie zostanie zakończona.

W przypadku dalszych problemów zapraszamy do kontaktu.

### **BRAK AKCEPTACJI KONTA:**

 Jeżeli Konto Klienta nie zostanie aktywowane do 48 godzin, skontaktuj się z w celu uzyskania informacji.

## NIE MOGĘ SIĘ ZALOGOWAĆ:

### **x** ZAPOMNIAŁEM HASŁA:

- użyj opcji przywróć hasło
- w razie braku efektów prosimy o kontakt
- **x** ZAPOMNIAŁEM ADRESU E-MAIL DO LOGOWANIA:
  - skontaktuj się z nami w celu rozwiązania sytuacji
- \* POMIMO POPRAWNYCH DANYCH LOGOWANIA NIE MOGĘ SIĘ ZALOGOWAĆ

- skontaktuj się z nami w celu rozwiązania sytuacji

#### UTRACONY KOSZYK:

 Niestety utraconego, niezapisanego koszyka nie jesteśmy w stanie odzyskać. Na stronie aktywny jest auto-zapis koszyk, który zapobiega utracie zamówienia przy przejściu komputera w tryb uśpienia. Zalecamy zapis koszyka w trakcie kompletacji, szczególnie przy tych dłuższych zamówieniach.

#### **BRAK SZUKANEGO PRODUKTU NA STRONIE:**

 Jeżeli szukany produkt nie wyświetla się na stronie, oznacza to aktualny brak w magazynie. W celu uzyskania bardziej szczegółowych informacji o danym produkcie zapraszamy do kontaktu.